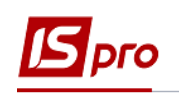

## Формирование документов групповым способом на основании договоров

Для формирования документов групповым способом на основании договоров необходимо зайти в подсистему Управление финансовыми расчетами / Ведение договоров в модуль Учет расчетов по договорам:

| <b>I</b> S-pro 7.11.030.999                                                                                                 |               |  |  |  |  |  |
|----------------------------------------------------------------------------------------------------|---------------|--|--|--|--|--|
| Меню Правка Вид Избранное Сервис ?                                                                                          |               |  |  |  |  |  |
| E   🛨   📾   😧 🗈 🛈                                                                                                    |               |  |  |  |  |  |
| 🖹 Главное меню _ 🗆 🔣                                                                                                    | 🏠 Избранное   |  |  |  |  |  |
| 🛛 🗼 📕 Бухгалтерский и налоговый учет 🛛 🔺                                                                                    |               |  |  |  |  |  |
| 🔺 🖳 Управление финансовыми расчетами                                                                                        |               |  |  |  |  |  |
| 👌 📕 Управление денежными средствами                                                                                         |               |  |  |  |  |  |
| 🖌 🚄 Ведение договоров                                                                                                    |               |  |  |  |  |  |
| Настройка договоров                                                                                                    | $\bigcirc$    |  |  |  |  |  |
| Доступ к данным                                                                                                    | ( <u>@</u> )  |  |  |  |  |  |
| Типовые формы договоров                                                                                                    | 5             |  |  |  |  |  |
| Картотека учета договоров                                                                                                   | Учет расчетов |  |  |  |  |  |
| Учет расчетов по договорам         по договорам           Сводный учет расчетов по договорам         [Ведение<br>договоров] |               |  |  |  |  |  |
|                                                                                                    |               |  |  |  |  |  |
| Отчеты                                                                                                    |               |  |  |  |  |  |
|                                                                                                    |               |  |  |  |  |  |

**ВНИМАНИЕ!** Обязательным условием для договоров, на основе которых будут формироваться групповые документы, являются созданные операции с типом срока выполнения **На конкретный промежуток** дат или **Периодические**.

В окне Регистрация выполняемых договоров выполнить следующие действия:

- 1 В поле Вид деятельности выбрать необходимый вид.
- 2 В поле Журнал договоров выбрать необходимый журнал.
- 3 Отметить необходимые договоры мышью или клавишей Пробел.

|                                                                                             | 🖪 IS-pro 7.11.030.999 - [Реестр исполняемых договоров] |            |       |    |           |           |     |           |         |
|---------------------------------------------------------------------------------------------|--------------------------------------------------------|------------|-------|----|-----------|-----------|-----|-----------|---------|
| Реестр Правка Вид Отчет Сервис ?                                                            |                                                        |            |       |    |           |           |     |           |         |
| <ul> <li>Вид деятельности: Прочие</li> </ul>                                                |                                                        |            |       |    |           |           |     |           |         |
|                                                                                             |                                                        |            |       |    |           |           |     | 1         | $\odot$ |
| Параметры расчета: даты с 01/01/17 по 10/12/18, валюта - українська Гривня, котировка - нет |                                                        |            |       |    |           |           |     | ^         |         |
|                                                                                             |                                                        | 13/08/2016 | КНавч | 7  | Студент63 | 52'400.00 | Грн | Утвержден |         |
|                                                                                             |                                                        | 14/08/2015 | КНавч | 3  | Студент64 | 0.00      | Грн | Утвержден |         |
|                                                                                             |                                                        | 20/08/2014 | КНавч | 9  | Студент65 | 0.00      | Грн | Утвержден |         |
|                                                                                             | $\mathbf{\nabla}$                                      | 15/08/2016 | KHanu | 10 | Стулент66 | 52'400 00 | Гон | Vтвелwлен |         |

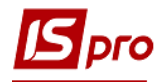

4 По пункту меню Реестр / Сформировать товарные документы.

| 🖪 IS-pro 7.11.030.999 - [Реестр исполняемых договоров] |                                                 |        |     |       |              |        |              |        |       |   |
|--------------------------------------------------------|-------------------------------------------------|--------|-----|-------|--------------|--------|--------------|--------|-------|---|
| Pee                                                    | стр                                             | Правка | Вид | Отчет | Сервис       | ?      |              |        |       |   |
|                                                        | Оти                                             | срыть  |     |       |              |        |              |        | Enter | Ì |
| 1                                                      | Изг                                             | иенить |     |       |              |        |              |        | F4    | ĺ |
|                                                        | Изменить статус                                 |        |     |       |              |        | Alt+S        |        |       |   |
|                                                        | Карточка договора                               |        |     |       |              |        |              | Ctrl+D | ł     |   |
|                                                        | Переместить в журнал                            |        |     |       |              |        | Shift+Ins    | ļ      |       |   |
|                                                        | Сформировать счета                              |        |     |       |              | Ctrl+F | ł            |        |       |   |
|                                                        | Сформировать товарные документы                 |        |     |       |              |        | Ctrl+T       | 4      |       |   |
|                                                        | Сформировать товарные документы по спецификации |        |     |       |              | ии     | Shift+Ctrl+T |        |       |   |
|                                                        | Сформировать счета по штрафным санкциям         |        |     |       | Shift+Ctrl+Y | ł      |              |        |       |   |

## В окне Формирование товарных документов:

**5** В поле **Период с**.. к отметить промежуток дат, за который формируются документы.

6 При необходимости, установить отметку в параметре Указать дату и отметить в поле Дата документа необходимую дату, которая будет отображаться в товарных документах.

**7** В поле **Тип формируемых документов на** выбор из предлагаемого списка необходимый тип.

8 Выбрать один из видов документов, который нужно сформировать. Обязательно, выбранный тип документа должен быть прописан в настройке операции договора.

9 Выбрать необходимые операции, по которым необходимо сформировать документы.

10 Нажать кнопку ОК.

| 0 | Э Формирование товарных документов                | _ 🗆 💌  |
|---|---------------------------------------------------|--------|
|   | Период: с 10/12/2018 по 10/12/2018                |        |
|   | Дата документа: 10/12/2018 🐨 🕢 Указать дату       |        |
|   | Тип формируемых документов на приход и расход 🕤 7 |        |
| 8 | ОНакладные                                        |        |
|   | О Счета-накладные                                 |        |
|   | ОАкты                                             |        |
|   | Типы операций                                     | ^      |
|   | О Покупка товаров и услуг                         |        |
| • | Предоставление помещения                          |        |
| 9 | Предоставление имущества                          |        |
|   | Реализация товаров и услуг                        |        |
|   | Предоставление коммунальных услуг                 |        |
|   | Поставка давальческого сырья                      |        |
|   | 10 ок                                             | Отмена |

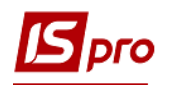

11 По окончании формирования документов появится окно протокола, в котором будет отражена информация о результате. Нажать кнопку ОК.

| 🖪 Формирование товарных докумен                                                            | тов                         |                              | _ 🗆    | × |
|--------------------------------------------------------------------------------------------|-----------------------------|------------------------------|--------|---|
| Файл Правка Сервис ?                                                                       |                             |                              |        |   |
| <ul> <li>Сформирована накладна<br/>по Договору ДогО 0<br/>операция разова послу</li> </ul> | я N 0000(<br>0000002<br>та. | 0001 or 09/02<br>or 09/02/17 | /17    | ~ |
|                                                                                            |                             |                              |        | ~ |
| ,                                                                                          | 11                          | ОК                           | Печати | • |

12 По меню Реестр / Сформировать счета проводится формирование счетов.

| Ľ | 🖪 IS-pro 7.11.030.999 - [Реестр исполняемых договоров] |                                 |        |     |       |        |   |           |  |
|---|--------------------------------------------------------|---------------------------------|--------|-----|-------|--------|---|-----------|--|
| P | ee,                                                    | стр                             | Правка | Вид | Отчет | Сервис | ? |           |  |
|   | Открыть .                                              |                                 |        |     |       |        |   | Enter     |  |
| 1 | ð                                                      | Изи                             | иенить |     |       |        |   | F4        |  |
|   |                                                        | Изменить статус                 |        |     |       |        |   | Alt+S     |  |
|   |                                                        | Карточка договора               |        |     |       |        |   | Ctrl+D    |  |
|   |                                                        | Переместить в журнал            |        |     |       |        |   | Shift+Ins |  |
|   |                                                        | Сформировать счета              |        |     |       |        |   | Ctrl+F    |  |
|   |                                                        | Сформировать товарные документы |        |     |       |        |   | Ctrl+T    |  |

13 В поле Период с .. до отметить промежуток дат, за который формируются счета.

14 В поле На дату установить число месяца, на который формируются счета.

**15** Установить отметку в параметре **По поступлению** или **По расходам.** При необходимости может проводиться формирования по обоим параметрам.

16 По окончании формирования документов появится окно протокола, в котором будет отражена информация о результате. Нажать кнопку ОК.

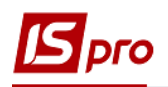

| Формирование счетов         | 13      | X        |
|-----------------------------|---------|----------|
| Период: с 26/11/201         | 8 10 11 | /12/2018 |
| На дату 🔟 1                 | 4       |          |
| По призеду<br>15<br>расходу |         |          |
| 16                          | ОК      | Отмена   |

По пункту меню Реестр / Сформировать товарные документы по спецификации проводится формирование документов по датам спецификации. Используется данный пункт, если при создании операции в договоре на закладке Спецификация в пункте Состоится избран пункта По датам спецификации. Более подробно см. документ Формирование документов по датам спецификации групповым способом на основании договоров.